●エントリー手続き前に…

※エントリー完了や支払い案内、受理・不受理などのメールは、 「ms-event.net」と「p01.mul-pay.com」のドメインから送信 しています。エントリーする前に必ず、<u>上記 2 種類のドメイン</u> <u>からメールを受信できる設定にしてください</u>。

メールが届かないことが多いため、@<u>docomo.ne.jp や</u> @ezweb.ne.jp、@softbank.ne.jp などの携帯キャリアメールを 登録するのは避けてください。

●エントリー申請先(モタスポ.net 内)

https://www.ms-event.net/mfjtrweb/user/?a=race.race\_entry\_list

### 【エントリー手続き】

# 1)参加申込みをするレースを選択

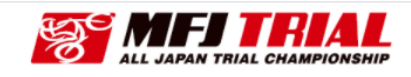

| /ebイベントエン                                                                                               | イトリー                                                                                                    | _                                                                                          | _                                                                                   | _                                                                  |                                                  |
|----------------------------------------------------------------------------------------------------|----------------------------------------------------------------------------------------------------|--------------------------------------------------------------------------------------------|-------------------------------------------------------------------------------------|--------------------------------------------------------------------|--------------------------------------------------|
| 1<br>(ペント・クラス選択                                                                                         | 2<br>エントリー佶報入力                                                                                                    | 3<br>入力内容確認                                                                                | 4<br>お支払い                                                                           | 5<br>お支払い内容確認                                                      | 6<br>受付完了                                        |
| Webイベント申し込み                                                                                             | ◆受付期間内のイベントを                                                                                                    | <b>イベントエント</b><br>クリックし、参加クラ.                                                              | <b>リーにあたって</b><br>スの[参加申込]ポタン                                                       | をクリックしてエントリー                                                       | ・(甲レ込み)諸情報                                       |
| 入力をお願いいたしま<br>お使い<br>VIS                                                                                | にす。<br>いいただけるクレジットカ<br>A                                                                                                    | - K                                                                                        | ご利用<br>LAWSON<br>※申し込み後、a<br>選択し                                                    | 用できるコンビニエンススト<br>Pamilyflart () () ()<br>たコンビニエンスストアで有支払           | ・ア支払い<br>・<br>Sencomart<br>に記載された方法で、<br>いください   |
|                                                                                                    | 非武不にりる                                                                                                    |                                                                                            |                                                                                     | 非表示にする                                                             |                                                  |
| ※Webイベントエントリ<br>※エントリー後、変更み、<br>※イベントエントリー毎、<br>第エントリーする厚は上記<br>ポスマートフィラを厚は上記<br>ご注意ください。「Go            | oF表示に9 0<br>ーは、TBN登録ができません。<br>次決争シビルをした場合、変<br>決決通知時に以通されるメール<br>記述服務のドメインからメール<br>記録のドメインからメール<br>には、TBプラウ<br>ogle Chromej [Safari]                                                           | のでご注意ください。<br>便料や専務手数料が発生<br>に見それぞれ「ms-event.r<br>を気優できる設定にしてく<br>プを推奨しております。3             | する場合がございます。<br>het]と「pOl.mul-pay.co<br>ださい。<br>その他のプラウザをご利}                         | 非表示にする<br>mjのドメインで送信しており<br>見の場合正常にエントリーできる                        | ます。<br>Sい場合がございますの                               |
| ※Webイベントエントリ・<br>第エントリーは、東更純<br>ポイベントエントリー場。<br>第エントリーモントリー場。<br>第エントリーモントリー場。<br>ではまください。「Go<br>イベント一覧 | ⇒F表示により む<br>ーは、T.B.Nを掛がつきません<br>よびキャンセルをした残ら、雨<br>(原清過和時に以信されるメール<br>B2理板のドメインからメール<br>B2世板のドメインからメール<br>Path U込みの環境には下記プラク<br>ogle Chrome」 (Safari)                                           | わつご注意ください。<br>更料や専発手取料が発生主<br>いまそれぞれ「me-event」<br>を決着やきる設定にしてく<br>プを推測しております。3             | f も場合がございます。<br>net と (p01.mul-pay.cc<br>ださい。<br>その他のブラウブをご制<br>エン                  | 非表示にする<br>mjのドメインで送きしており<br>司の場合正常にエントリーできる<br>トリー方法について ▶         | ます。<br>SN 場合がございますの<br>マイページはこち:                 |
| ※Webイベントエントリ・<br>※エントリー後、東更兆、<br>※イベントントリー場、<br>※エントリーキる厚は上!<br>※スマートフォンがらの、<br>ご注意ください、「Go<br>イベント一覧   | oP表示に9 0<br>ーは、TBN登録ができません。<br>なびキャンセルをした場合、変<br>(法所書四時には聞きれるメール<br>記で聴調のドメインからメール<br>記録のドメインからメール<br>記録のドメインからメール<br>には下記プラウ<br>ogle Chrome」 (Safari)                                          | のでご注意ください。<br>変料や専務手数料が発生」<br>はそれぞれ「ma-eventr<br>変更できる設定にしてく<br>プを推想しております。3<br>イベント<br>表示 | F 5 場合がございます。<br>het と (p01.mul-pay.cc<br>ださい。<br>その他のプラウブをご利用<br>エン<br>情報検索<br>でする | 非表示にする<br>mjのドメインで送信しており<br>気の場合正常にエントリーできな<br>トリー方法について ▶         | ます。<br>2014년会がございますの<br>マイページはこち                 |
| ※Webイベントエントリ・<br>第エントリーは、支更は、<br>第ペベントンリーは、<br>第二、トリーキを厚は上<br>第二、マートフォンからの、<br>ご注意ください、「Go<br>イベント一覧    | ⇒P表示に9 0<br>−iは、TB.N空銀がつきません。<br>(法所通知時に知道されるメーン<br>起注機関のドメインからメール<br>注律し込みの際には下記「そり<br>ogle Chrome」 (Safari)                                                                                   | のでご注意ください。<br>運料や要求事数料が発生<br>いほそれぞれ「ma+tentr<br>を思想できる設置にしてく<br>プを推想しております。そ<br>イベント<br>表示 | f る場合がございます。<br>net と (p01.mul-pay.cc<br>ださい。<br>その他のプラウブをご利用<br>エン<br>情報検索<br>でする  | 非表示にする<br>mjのドメインで送信しており<br>気の場合正常にエントリーできな<br>トリー方法について ▶         | ます。<br>2014년会がございますの<br>マイページはこち                 |
| #Webイベットエントリ<br>#エントリー後、変更れ<br>ポイントニンリー。<br>#エイントリーキ等は上<br>#エントリーキを等は上<br>#エントレーデを等ける<br>プロントー覧         | or表示に9 ®<br>ーは、TBN党部ができません<br>なびキッンセルをした場合、東<br>(決済意和時に出信されるメール<br>P27時期のドメインからメール<br>P27時間のドメインからメール<br>P27時間のドメインからメール<br>P27時間のドメインからメール<br>P27時間のドメーンでのでは、<br>P27日<br>ogle Chrome」 [Safari] | わつご注意ください。<br>運料や専発手取料が発生<br>いはそれぞれ「me-event<br>を決着できる設定にしてよります。3<br>イベント<br>素示            | たる場合がございます。<br>net)と「p01.mul-pay.co<br>72さい。<br>ため他のブキウブをご利け<br>エン<br>情報検索<br>でする   | 非表示にする<br>amjのドメインで送きしており<br>■の場合正常にエントリーできる<br>トリー方法について ▶<br>開催日 | ます。<br>30.場合がございますの<br>マイページはこち<br>エントリー<br>受付期間 |

## 2)参加クラスを選択

IAS→国際A級スーパー

IA→国際A級

- **IB**→国際 B 級
- L→レディース
- OT125→オープントロフィー125
- OT50→オープントロフィーオーバー50

OTNA→オープントロフィーNA

|                                  | S.          | ALL JAPAN TRIAL CHAMP | PIONSHIP |        |
|----------------------------------|-------------|-----------------------|----------|--------|
|                                  |             |                       |          |        |
|                                  |             |                       |          |        |
|                                  |             |                       |          |        |
| イベント・クラス                         |             |                       | 閉じる      | 村完了    |
|                                  | 全日本トライアル選手権 | シリーズ(テスト)第2戦          |          |        |
| Webイベント中<br>入力をお願いい              | 料金(         | オプション料金等を除いた参加基本      | 料です。     | 諸情報の   |
|                                  | クラス         | 参加基本料                 | 参加申し込み   |        |
| ※Webイベントエ                        | IAS         | 12,100円               | 参加申し込み・  |        |
| ※エントリー後、<br>※イベントエント<br>※エントリーする | IA          | 12,100円               | 参加申し込み・  |        |
| ※スマートフォン<br>ご注意ください              | IB          | 12,100円               | 参加申し込み・  | いますので  |
| イベントー                            | L           | 12,100円               | 参加申し込み・  | はこちら 🕨 |
|                                  |             |                       | 閉じる      |        |
| 2輪                               |             |                       |          |        |
|                                  |             |                       |          |        |
|                                  |             |                       |          |        |
|                                  |             |                       |          |        |

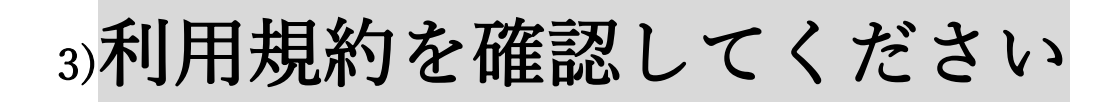

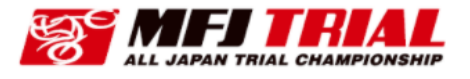

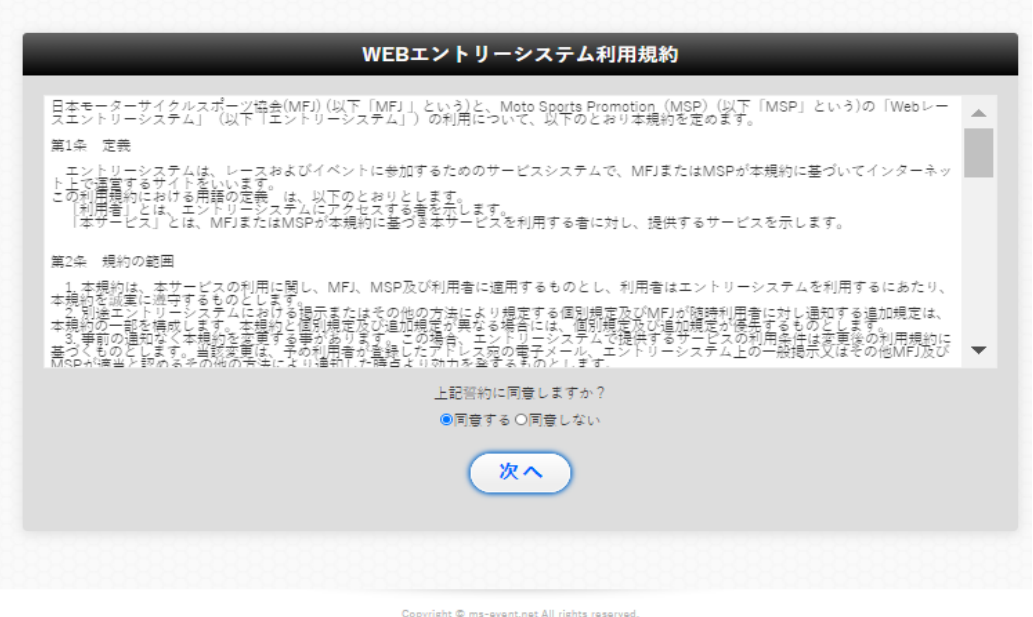

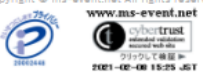

### 4) 必須項目をすべて入力

※最初の登録ではエントリーID とパスワードの入力は不要。 自動で発行されます。

※Web エントリーの ID とパスワードは <u>初回登録時の申込み受付メール</u>に記載されています。

※Web エントリーの ID は MFJ のライセンス番号とは異なります。

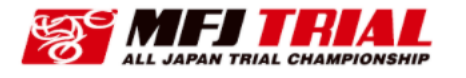

| 全日本トライアル選手権シリーズ(テスト) 第2戦                                                                                          | - IAS -                                                          |  |  |
|----------------------------------------------------------------------------------------------------|------------------------------------------------------------------|--|--|
| お申込前にご注意ください<br>。 申し込み完了・決済完了時に送信されるメールはそれぞれ「ms-ev<br>上記2種類のドメインからメールを受信できる設定にした後にお申                              | ant.net」と「p01.mul-pay.com」のドメインで送信しております。<br>L込みしてください。          |  |  |
| ライダー情報<br>o受理受取り先 o支払者                                                                                            |                                                                  |  |  |
| 自動入力補助:ID/パスワードを入力することで情報を自動で入力しま                                                                                 | ŧ                                                                |  |  |
| お知られ 2019年4月27日よりセキュリティ向上の為、パスワード設定の<br>[半角英字、数字、記号を含み、8文字以上で設定]<br>ルール変更に伴い2019年4月27日より前に発行されたパスワードをご利<br>いたします。 | )ルールが下記に改定されております。<br>用の場合は事前に <u>[パスワード設定画面]</u> よりパスワードの設定をお願い |  |  |
| <b>初めての方は入力不要です。</b><br>以前ご利用された方は前回エントリー時にメールで通知されたエントリーIDとパスワードを入力し、「自動入力」ボタンを押すと、下記道目の<br>入力補助が行えます。           |                                                                  |  |  |
|                                                                                                    |                                                                  |  |  |
| 自動入力 ← ↑ 2回目以降はIDとパスワ                                                                                             | ードを入力して、自動入力を押す                                                  |  |  |
| 氏名 必須                                                                                                    | 氏名(フリガナ) 必須                                                      |  |  |
| 姓名                                                                                                    | (姓(フリカ*ナ) 名(フリカ*ナ)                                               |  |  |
| 生年月日 必須                                                                                                    | 血液型(Rh+、or-) 必须                                                  |  |  |
| ■←カレンダー                                                                                                    | わからない 🗸                                                          |  |  |
| 血液型(A、B、AB、O) 必須                                                                                                  |                                                                  |  |  |
| わからない 🗸                                                                                                    |                                                                  |  |  |
| 住所 必須                                                                                                    |                                                                  |  |  |

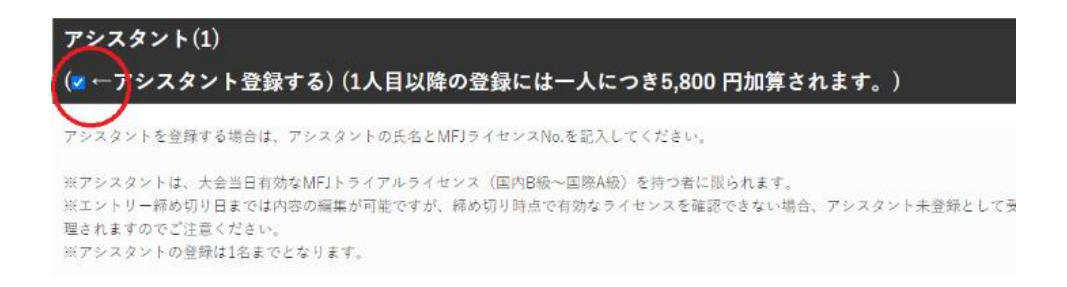

※アシスタントを登録する場合はチェックマを入れ、アシスタントの必須事項を入力してください。

※システムの都合上「1人目以降の登録には~」という記載となっていますが、

登録できるアシスタントは規則どおり、1名のみです。

# 5) 必須事項をすべて入力したら、

## 確認画面を押す

| アシフタント(1)                                                                                                    |                                                                            |
|----------------------------------------------------------------------------------------------------|----------------------------------------------------------------------------|
| / ノススメノト(1)<br>(■ ←アシスタント登録する) (1人目以降の登録に                                                                         | は一人につき5.800 円加算されます。)                                                      |
| アシスタントを登録する場合は、アシスタントの氏名とMFI三イヤン                                                                                  | 7 No を記入してください。                                                            |
| ※アシスタントは、大会当日有効なMFJトライアルライセンス(国内B<br>※エントリー締め切り日までは内容の編集が可能ですが、締め切り時点<br>理されますのでご注意ください。<br>※アシスタントの登録は1名までとなります。 | WWCと聞うくらくいてもない。<br>版〜国際A板)を持つ者に限られます。<br>気で有効なライセンスを確認できない場合、アシスタント未登録として受 |
| 氏名 必須                                                                                                    | ライセンス所持 必須                                                                 |
| 姓                                                                                                    | □所持                                                                        |
| アシスタントライセンス 必須                                                                                                    |                                                                            |
| 受理通知方法                                                                                                    |                                                                            |
| エントリー受理の通知方法 必須                                                                                                   |                                                                            |
| (x)受理書をメールで受取る(マイページから受理書を印刷できます)                                                                                 |                                                                            |
|                                                                                                    |                                                                            |
| 閉じる                                                                                                    | 確認画面へ                                                                      |
|                                                                                                    |                                                                            |

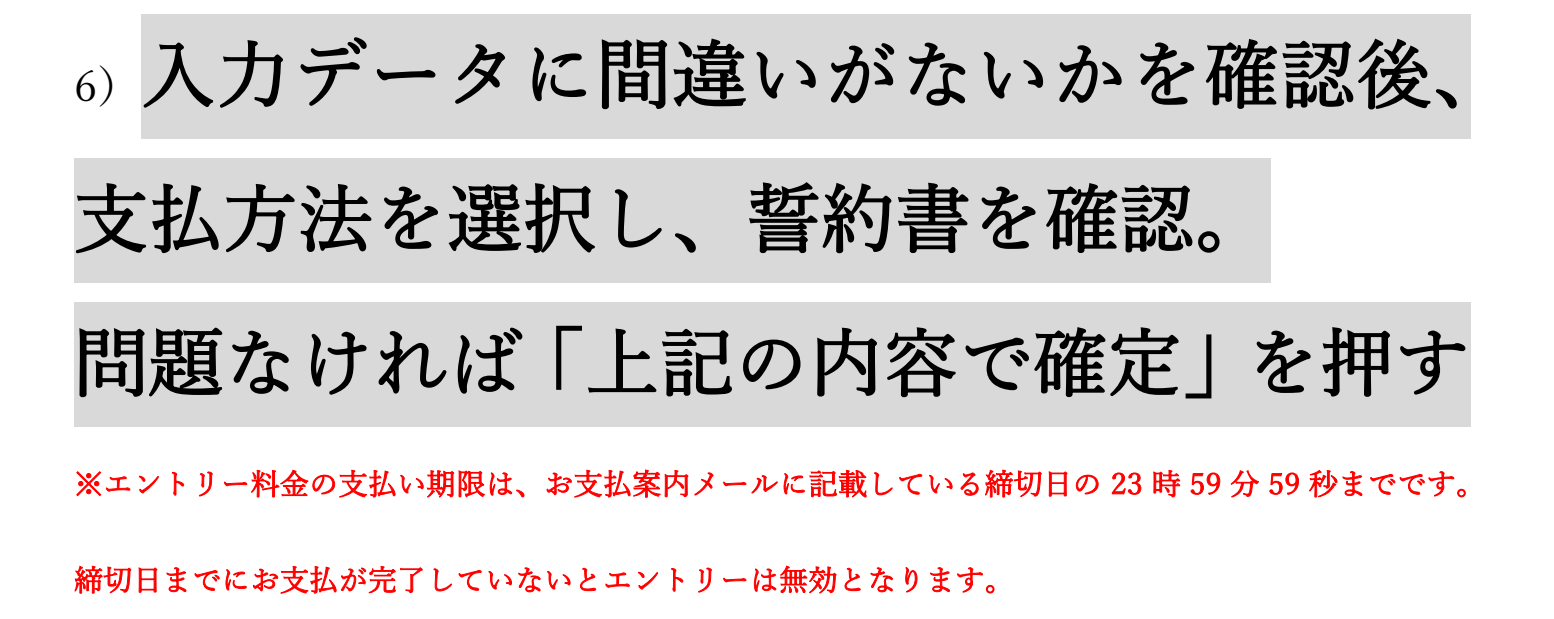

| 料金明細                                                                                |                               |  |
|-------------------------------------------------------------------------------------|-------------------------------|--|
| 基本料金                                                                                | ライダー追加登録料                     |  |
| 12.100 円                                                                            | ○円                            |  |
| 車両追加登録料                                                                             | ピットクルー登録料                     |  |
| 0円                                                                                  | <sup>5.800円</sup> アシスタント登録の場合 |  |
| ゲスト登録料                                                                              | 受理書郵送手数料                      |  |
| ○円                                                                                  | 0円                            |  |
| 合計金額                                                                                |                               |  |
| 17.900 円 <b>合計金額を確認</b>                                                             |                               |  |
|                                                                                     |                               |  |
| お支払い情報                                                                              |                               |  |
| お支払い方法 💩 須                                                                          |                               |  |
| 選択してください  ◆ ちない方法を選択。                                                               |                               |  |
| オンラインカード決済 (クレジットカード決済                                                              | ・コンビニ決済の2種類から選択)              |  |
|                                                                                     |                               |  |
| 下記徑約書(PDF)の内容をご確認いたださ、同意して頂ける場合のみエントリーを受付致します。<br><u>紹約書(PDF):</u> [ <b>■ PDF</b> ] |                               |  |
| 上記の誓約内容に参加                                                                          | 口者一同、同章しますか                   |  |

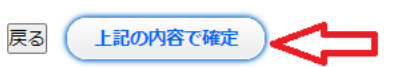

◎同音する ○同音しない 🚄

# 7) 受付完了の画面になったら閉じる

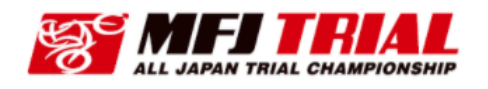

#### :イベントエントリー受付完了(下記[お問い合わせ番号]をお控えください)

| 支払内容                                                                                                 |
|----------------------------------------------------------------------------------------------------|
| :全日本トライアル選手権シリーズ(テスト)第2戰(IAS)                                                                        |
|                                                                                                    |
| 支払者                                                                                                  |
| ·····································                                                                |
|                                                                                                    |
| 日時                                                                                                   |
|                                                                                                    |
|                                                                                                    |
| お問い合わせ番号                                                                                             |
|                                                                                                    |
|                                                                                                    |
| 支払金額 ※コンビニ決済の支払い方法は「コンビニ決済依頼完了のお知らせ」メールに記載                                                           |
| ¥12.100<br>「 <mark>コンビニ決済依頼完了のお知らせ」</mark> メールが送信されました。メール内容にそって、ご指定のコンビニにてお支払いいただくことで決済完了<br>となります。 |
| 閉じる                                                                                                  |

### 8) 参加申込みメールが届いていることを

## 必ず確認してください

#### ※別途送信する参加受理・不受理のメールも同じメールアドレスに届きます。

#### 【参加申込完了メール見本】

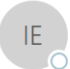

info@ms-event.net 〇 イベントエントリー通知:全日本トライアル選手権シリーズ (テスト)

※本メールは送信専用のアドレスから自動送信されております。
 ※ご返信いただいてもお答えいたしかねますので、何卒ご了承ください。
 ご質問ご要望等は主催者・運営事務局にお尋ねください。

参加申し込み受け付けに関するメールです。

#### 様

全日本トライアル選手権シリーズ(テスト)第2戦 -IAS- への参加申し込みを受け付けいたしました。 申し込み締め切り後に、事務局から参加受理または不受理がメールにて通知されます。 登録された情報は下記となります。

■ログイン情報 IDとパスワードは紛失しないよう注意してください ・エントリーID : \_\_\_\_\_

### 【コンビニ決済の場合のお知らせメール見本】

| ス 決済サービー          | ス送信専用アドレス <system@p01.mul-pay.com> ○</system@p01.mul-pay.com> |
|-------------------|---------------------------------------------------------------|
| シビニ決済             | お支払番号のお知らせ                                                    |
| 様                 | <u>コンビニ決済の場合のメール</u>                                          |
| この度はご購入あ          | )がとうございます。                                                    |
| 下記の内容にてお          | 申し込みを受け付けましたのでご確認の上、お支払期限までにお近くの                              |
| コンビニエンスス          | ▶ アにてお支払ください。                                                 |
| ■ご指定のコンビ-<br>ローソン | ニエンスストア                                                       |
| ■ご注文内容<br>        |                                                               |
| 店舗(サイト)           | 3: iMEDIA 株式会社 ← 店舗名はiMEDIA株式会社                               |
| 受付日時              | : 2021/02/09 17:05:59                                         |
| 価格                | : 17,900 円                                                    |
| お支払期限             | : 2021/02/28 23:59 ←「お支払期限」に記載している期限内に支払いを完了してください            |

#### 【クレジットカード決済のお知らせメール見本】

| I | F |  |
|---|---|--|
| 1 | - |  |

【決済額】:12,100 円

info@ms-event.net 〇 :WEB決済通知

※本メールは送信専用のアドレスから自動送信されております。
※ご返信いただいてもお答えいたしかねますので、何卒ご了承ください。
ご質問ご要望等は主催者・運営事務局にお尋ねください。

| <b></b> 様     |                             |
|---------------|-----------------------------|
| このメールは        | の WEB 決済通知メールです。            |
| 【決済内容】:       | :全日本トライアル選手権シリーズ(テスト)第2戦( ) |
| 【お問い合わせコード】:[ |                             |

以上